# Learning Center

Quick Reference Guide

**Commercial Cards** 

February 2023

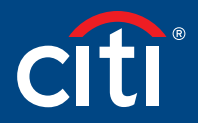

Treasury and Trade Solutions

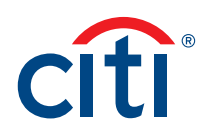

#### Table of Contents

| Learning Center Overview                       |    |
|------------------------------------------------|----|
| Access the Learning Center                     | 3  |
| Learning Center Navigation                     | 4  |
| View a Computer Based Training                 | 6  |
| Register for Instructor Led Webinar            | 8  |
| Cancel Registration for Instructor Led Webinar | 11 |
| Open a Reference Document                      | 12 |
| Print Certificate of Completion                | 14 |
| Complete Training Surveys                      | 16 |

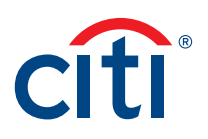

#### Learning Center Overview

A complete suite of training resources is available from the Learning Center, Citi's Learning Management System (LMS).

The Learning Center provides on-demand, self-paced training so you can complete computer-based training and access reference documents at any time. If you need to exit a course prior to completion, you can access it again and begin where you left off. You can also register for instructor-led webinars and onsite instructor-led classroom training.

#### Access the Learning Center

If you have a Cardholder and Non-cardholder login for different companies, you will need to set the Non-cardholder company as your primary company in order to access the Learning center. To change your primary company, click the **My Profile** link that displays at the top of the screen. When **My Profile** screen displays, click the **Change Primary Company** link and select the radio button for the company you wish to set as your primary company.

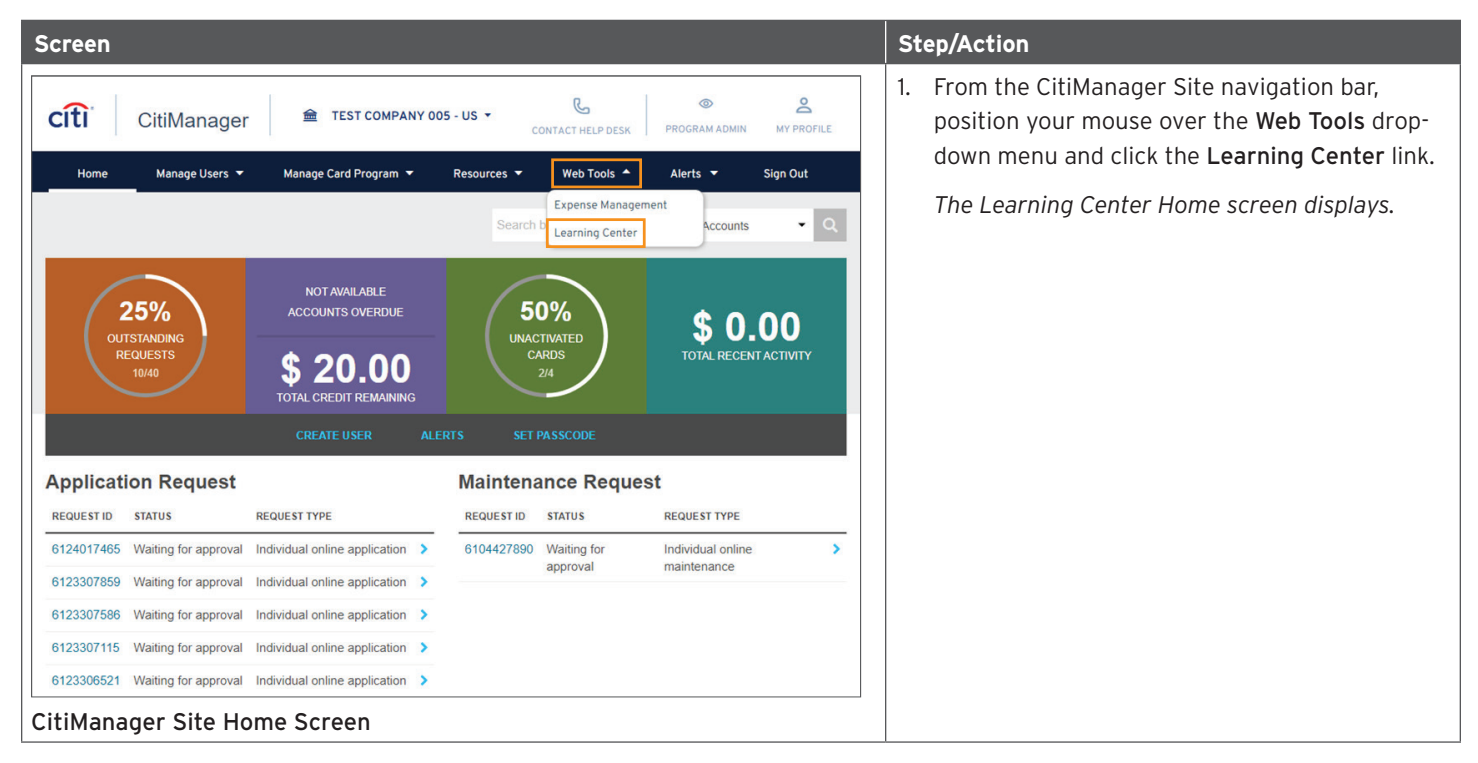

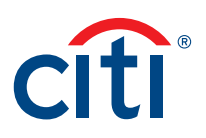

#### Learning Center Navigation

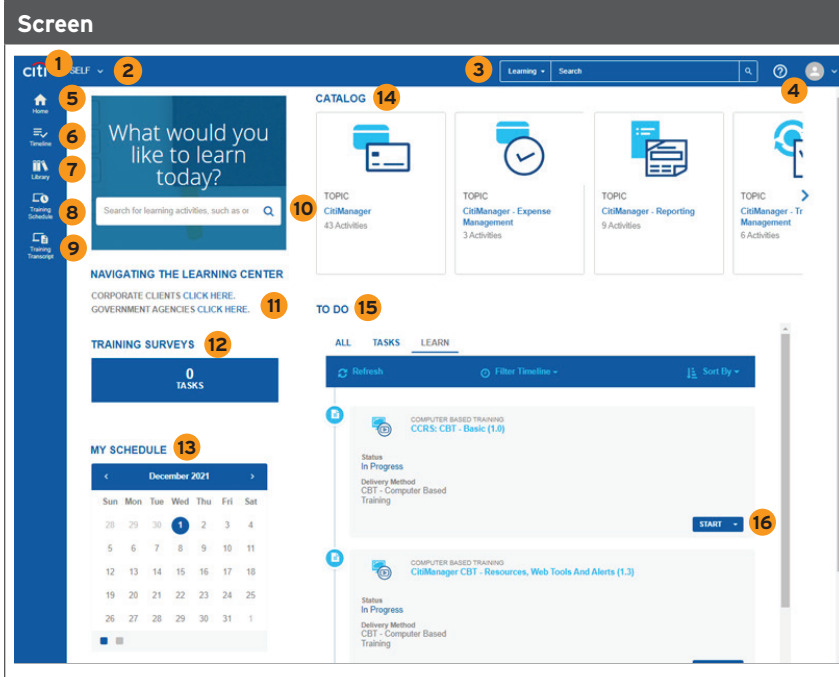

Learning Center Home Screen

#### Description

- 1. **Citi Logo** Click the Citi logo to access the Learner Dashboard.
- Self Menu Click the Self drop-down arrow to access your dashboards, training transcript and training schedules.
- Search Menu Click the arrow that displays to the left of the Search field to filter your search by Learning (guides or training) or Navigation. Type your search criteria in the Search field and click the Magnifying Glass icon.
- Self Icon Click the Self icon and then the Signout link to sign out.
- 5. Home Icon Click the Home icon to return to your Learner Dashboard.
- Timeline Icon Click the Timeline icon to access a timeline of your training resources and courses.
- Library Icon Click the Library icon to navigate to a library of training resources and courses.
- Training Schedule Click the Training Schedule icon to access your upcoming training schedule.
- Training Transcript Click the Training Transcript icon to access your training transcript.
- 10. Search Enter your search criteria in the text field to search for training resources or courses.
- Navigating the Learning Center Click the appropriate link to view the Learning Center Quick Reference Guide.
- 12. Training Surveys Click the Pending Activity Evaluations link, if it displays, to start an evaluation for any instructor-led training you attended.

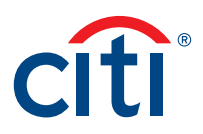

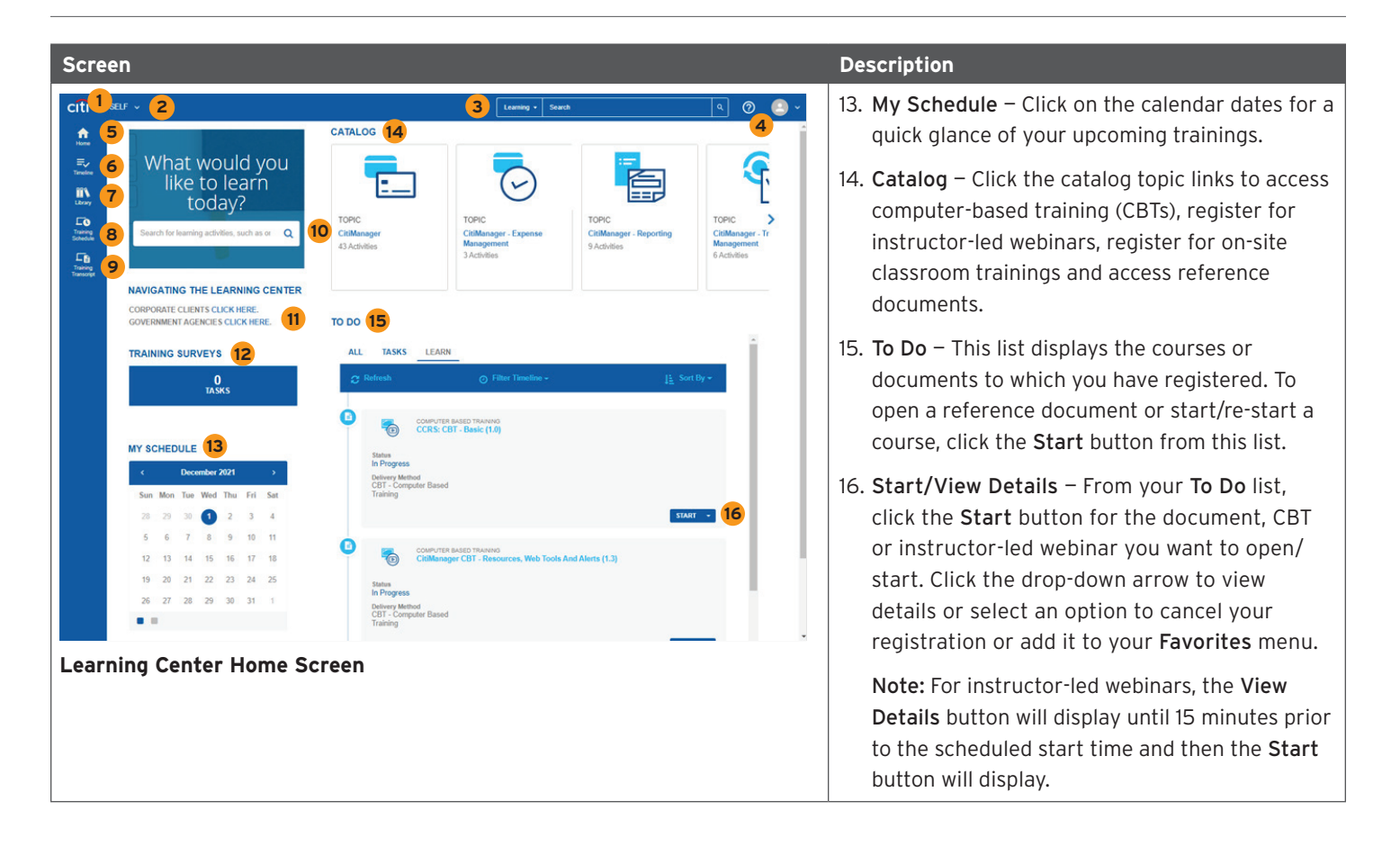

#### View a Computer Based Training

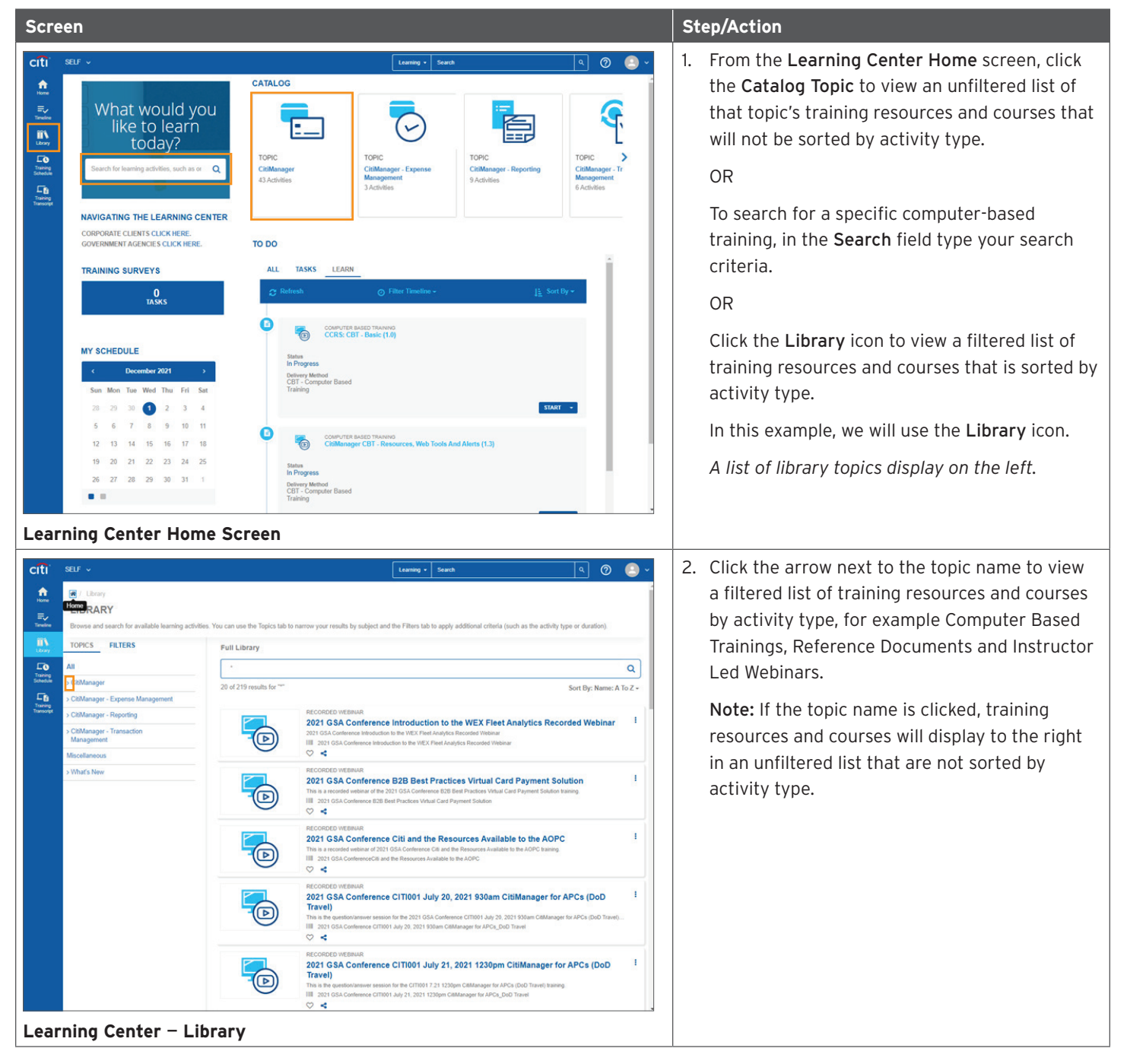

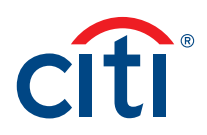

| Screen                                                                                                    |                                                                                                    | St | ep/Action                                                  |
|----------------------------------------------------------------------------------------------------|----------------------------------------------------------------------------------------------------|----|------------------------------------------------------------|
| citi seur -                                                                                                    | Learning + Search Q. 🧿 🧕 🗸                                                                                                    | 3. | Click Computer Based Trainings (CBTs).                     |
| Clarary     LIBRARY     Browse and search for available learning activities. You can use the Topics tab to                                                                                                    | narrow your results by subject and the Filters tab to apply additional criteria (such as the activity type or duration)                                                                                                    |    | A list of CitiManager CBTs display to the right.           |
| TOPICS FILTERS Full Library                                                                                                    |                                                                                                    |    |                                                            |
| Training<br>Schecker – Cit/Manager                                                                                                    | ٩                                                                                                    |    |                                                            |
| Computer Based Trainings (CBTs)<br>Instruct Lol Viebnans<br>> Reference Documents<br>> COManager - Expense Management<br>> COManager - Expense Management                                                                                                    | Sort By: Name: A To Z - ECCORD(2) VEBNAR 2021 GSA Conference Introduction to the WEX Fleet Analytics Recorded Webinar 2021 GSA Conference Introduction to the VEX.Fleet Analytics Recorded Vietnar III 2021 GGA Conference Introduction to the VEX.Fleet Analytics Recorded Vietnar C                                                                                                    |    |                                                            |
| CitManager - Transaction<br>Management     Monoclameous     Vithat's New                                                                                                    | EXCENSION VIEWARK     EXCENSION     EXCENSION      EXCENSION      EXCENSION     EXCENSION            |    |                                                            |
|                                                                                                    | III         2021 CSA Conference CIII and the Resources Available to the AOPC         I           III         2021 CSA Conference CIII and the Resources Available to the AOPC basesy         III           IIII         2021 CSA Conference CIII and the AOPC basesy         III           IIII         2021 CSA Conference CIII and the AOPC basesy         III           IIII         2021 CSA Conference CIII and the AOPC basesy         IIII           IIII         2021 CSA Conference CIII and the AOPC basesy         IIII           IIII         2021 CSA Conference CIII and the AOPC basesy         IIII                                                                                                    |    |                                                            |
|                                                                                                    | RECORDED WEBMAN  2021 GSA Conference CITIO01 July 20, 2021 930am CitiManager for APCs (DoD  Tavel)  The in equestrologeners ensition for the 2021 GSA Conference CITIO01 July 20, 2021 930am CitManager for APCs (DoD Tavel)  [11] 2021 GGA Conference CITIO01 July 20, 2021 930am CitManager for APCs (DoD Tavel)  [12] 2021 GGA Conference CITIO01 July 20, 2021 930am CitManager for APCs (DoD Tavel)  [13] 2021 GGA Conference CITIO01 July 20, 2021 930am CitManager for APCs (DoD Tavel)  [24] 2021 GGA Conference CITIO01 July 20, 2021 930am CitManager for APCs (DoD Tavel)  [35] 2021 GGA Conference CITIO01 July 20, 2021 930am CitManager for APCs (DoD Tavel)  [36] 2021 GGA Conference CITIO01 July 20, 2021 930am CitManager for APCs (DoD Tavel)  [37] 3021 GGA Conference CITIO01 July 20, 2021 930am CitManager for APCs (DoD Tavel)  [38] 2021 GGA Conference CITIO01 July 20, 2021 930am CitManager for APCs (DoD Tavel)  [38] 2021 GGA Conference CITIO01 July 20, 2021 930am CitManager for APCs (DoD Tavel)  [38] 2021 GGA Conference CITIO01 July 20, 2021 930am CitManager for APCs (DoD Tavel)  [39] 2021 GGA Conference CITIO01 July 20, 2021 930am CitManager for APCs (DoD Tavel)  [30] 2021 GGA Conference CITIO01 July 20, 2021 930am CitManager for APCs (DoD Tavel) [30] 2021 930am CitManager for APCs (DoD Tavel) [30] 2021 930am CitManag  |    |                                                            |
|                                                                                                    | ECCORDED VEBBAR 2021 GSA Conference CITI001 July 21, 2021 1230pm CitiManager for APCs (DoD 1 Travel) This is the exelosive session for the CITI01 7.21 1230pm CitiAnager for APCs (DoD Travel) III 2021 GSA Conference CITI01 July 21, 2021 1230pm CitiAnager for APCs, (DoD Travel)  C 4                                                                                                    |    |                                                            |
| Learning Center – Computer Ba                                                                                                    | sed Training (CBT)                                                                                                    |    |                                                            |
| citi seur ~                                                                                                    | Learning + Search Q 🥥 🥥                                                                                                    | 4. | To view a CBT, click the <b>ellipsis ()</b> to the right   |
| Arrow     Arrow     A |                                                                                                    |    | of the activity you wish to view then click <b>Start</b> . |
| TOPICS FILTERS Computer Based Train                                                                                                    | narrow your results by subject and the Filters tab to apply additional criteria (such as the activity type or duration).                                                                                                    |    | The Content player loads.                                  |
| Line All                                                                                                    | ٩                                                                                                    |    | Note: If a popup blocker message displays, click           |
| CitiManager     CitiManager     Computer Based Trainings (CBTs)                                                                                                    | Sort By: Name: A To Z +                                                                                                    |    | Start.                                                     |
| Instructure Led Vikehans     Parterence Documents     OttManager - Reporting     OttManager - Reporting                                                                                                    | COMPUTER BARGE TRAUNION  COMPUTER BARGE TRAUNION  I  Ame completing the module, you will be able to view and post message to the Message Board, update and  III  Colleanager, Resources WT Alerth, CET_VIA_v13  View Details  View Details                                                                                                    |    |                                                            |
| > CitManager - Transaction<br>Macotineous<br>> Vhafa New                                                                                                    | Computer Instantian Cancel Registration Cancel Registration Cancel Registration Technology (Cancel Registration) The relate prevents an evenue of task performed by Candidates in the Californiage Site. After completing the module, the learne. III Californiager, Verse, Candidater Overvee, JAL, v1.5                                                                                                    |    |                                                            |
|                                                                                                    | COMPUTER BARDE TRADBING CIRCLAND CONTRACTOR AND CONTRACTOR AND CONTRACTOR CONTRACTOR CON |    |                                                            |
|                                                                                                    | COMPUTER BARDE TRAVENIO<br>CIMINANGER: CERT - Getting Started (1.2)<br>After completing the module, you will be able to self-register as a Non-Cardiolistic top is and top out of the Californiage Sile, reset a<br>III Collexager, Celling Started, CEll', Jul., v1.2<br>Celling California Started, CEll', Jul., v1.2                                                                                                    |    |                                                            |
|                                                                                                    | COMPUTER LARCE TRAVENIE<br>CIMINANGER: CERT - Individual Online Applications and Maintenance (1.2)<br>After comparing the model: you will be able to set passode and pre-M application for data, manage application and martineance r.<br>III Contemport, CAL, CET, JAL, 512<br>C                                                                                                    |    |                                                            |
| Select Activity and Start                                                                                                    | COMPUTER BASED TRAINING                                                                                                    |    |                                                            |

# Register for Instructor Led Webinar

| Screen                                                                                                    | Step/Action                                                                                                    |
|----------------------------------------------------------------------------------------------------|----------------------------------------------------------------------------------------------------|
|                                                                                                    | <ol> <li>From the Learning Center Home screen, click<br/>the Catalog Topic to view an unfiltered list of<br/>that topic's training resources and courses that<br/>will not be sorted by activity type.</li> <li>OR</li> <li>To search for a instructor led webinar, in the<br/>Search field type your search criteria.</li> <li>OR</li> <li>Click the Library icon to view a filtered list of<br/>training resources and courses that is sorted by<br/>activity type.</li> <li>In this example, we will use the Catalog icon.</li> <li>A list of library topics display on the left.</li> </ol> |
| ctt       teneng       teneng | <ol> <li>Click arrow next to the topic name to view a<br/>filtered list of training resources and courses<br/>by activity type, for example Computer Based<br/>Trainings, Reference Documents and Instructor<br/>Led Webinars.</li> <li>Note: If the topic name is clicked, training<br/>resources and courses will display to the right<br/>in an unfiltered list that are not sorted by<br/>activity type.</li> </ol>                                                                                                    |

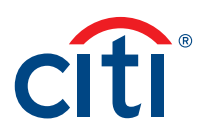

| Scre                    | en                                                                                                    |                                                                                                    | Step/Action                                                                                               |
|-------------------------|----------------------------------------------------------------------------------------------------|----------------------------------------------------------------------------------------------------|----------------------------------------------------------------------------------------------------|
| cîti                    | SELF ~                                                                                                    | taamig - Search Q 🕘 🗸                                                                                                    | 3. Select Instructor Led Webinars.                                                                        |
| ficme<br>Ev<br>Temeline | / Library     LIBRARY     Browse and search for available learning activitie                                                               | • You can use the Topics tab to narrow your results by subject and the Filters tab to apply additional criteria (such as the activity type or duration).                                                                                                    | A list of CitiManager Instructor Led Webinars display to the right.                                       |
| IIV<br>theory           | TOPICS FILTERS                                                                                                    | Full Library                                                                                                    |                                                                                                    |
| Training<br>Schedule    | All V CitiManager                                                                                                    | *<br>20 of 216 service for "**                                                                                                    |                                                                                                    |
| Training<br>Transcript  | Computer Based Trainings (CBTs) Instructor Led Webinars > Reference Documents > CtilManager - Expense Management > CtilManager - Reporting | RECORDED WEBBUAR      ROAD IN THE ADD IN THE ADD IN THE ADD IN THE ADD INTERVIEW ADD IN THE ADD INTERVIEW ADD INTERVIEW ADD INTERVIEW      ROAD IN THE ADD INTERVIEW ADD INTERVIEW ADD INTERVIEW ADD INTERVIEW      ROAD INTERVIEWANCE ADD INTERVIEWANCE ADD INTERV     |                                                                                                    |
|                         | > CitManager - Transaction<br>Management<br>Miscellaneous<br>> What's New                                                                  | PECORECO VERSARI     PECORECO VERSARI     PECO     |                                                                                                    |
|                         |                                                                                                    | PECORECU VERSUR      PECORECU VERSUR       PECORECU VERSUR       PECORECU VERSUR      PE     |                                                                                                    |
|                         |                                                                                                    | RECORDED VEBRUR     2021 GSA Conference C1T001 July 20, 2021 930am CitiManager for APCs (DoD     17arel)     Travel     Travel     Tota the question/arrever session for the 2021 OSA Conference CT001 July 20, 2021 930am CitiManager for APCs (DoD Travel).     III 2016 GSA Conference C1T001 July 20, 2021 930am CitiManager for APCs, DoD Travel     C    S    S                                                                                                    |                                                                                                    |
|                         |                                                                                                    | PECORECO VERSIAN     PECORECO VERSIAN      PECORECO VERSIAN      PECORECO VERSIAN      P     |                                                                                                    |
| Lear                    | ning Center – In                                                                                                    | structor Led Webinars                                                                                                    |                                                                                                    |
| citi                    | SELF ~                                                                                                    | Laaming - Seach Q 🕘 🗸                                                                                                    | 4. To register for an Instructor Led Webinar, click                                                       |
| itone<br>Ev             | Ibrary / Instructor Led Webinars     IBRARY                                                                                                | 2<br>w Verzeu an the Tablet this exemption and the other and the Elect this to and additional edition from a the addition and additional                                                                                                    | the <b>ellipsis ()</b> to the right of the training you wish to register for then click <b>Register</b> . |
| IN                      | TOPICS FILTERS                                                                                                    | is not can be ser represente to manow your results by subject and the releast to to apply additional chieval (doch as the address) you obtained).<br>Instructor Led Webinars Share Topic                                                                                                    |                                                                                                    |
| LO<br>Tuining           | All                                                                                                    | ·Q                                                                                                    | The Offerings screen displays.                                                                            |
| Soletie<br>LTB          | <ul> <li>CitiManager</li> <li>Computer Based Trainings (CBTs)</li> </ul>                                                                   | 5 of 5 results for "*" Sort By: Name: A To Z +                                                                                                    |                                                                                                    |
| Training<br>Transcript  | Instructor Led Webinars > Reference Documents > CitiManager - Expense Management > CitiManager - Reporting                                 | Hot Table To LED COURSE      CHIMAGE P Ball      The data provides an envirois of how to use Californiager. Tages that will be covered include basic nargation     The data provides an envirois of how to use Californiager. Tages that will be covered include basic nargation     Course provides and the covered include basic nargation     Very Details                                                                                                    |                                                                                                    |
|                         | > CitiManager - Transaction<br>Management<br>Miscellaneous<br>> What's New                                                                 | It STRUCTOR LED COURSE      It     It       |                                                                                                    |
|                         |                                                                                                    | It STRUCTOR LED COURSE      It     It       |                                                                                                    |
|                         |                                                                                                    | Instruction LED COURSE INSTRUCTION LED COURSE INSTRUCTION LED COURS |                                                                                                    |
|                         |                                                                                                    | It STRUCTOR LED COURSE      It     It       |                                                                                                    |
| Sele                    | ct and Register                                                                                                    |                                                                                                    |                                                                                                    |

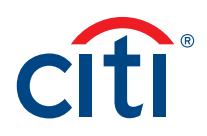

| Scre                       | en                                                                                                    | Step/Action                                                                          |
|----------------------------|----------------------------------------------------------------------------------------------------|--------------------------------------------------------------------------------------|
| citi                       | SELF ~                                                                                                    | 5. Select the ADD button for the desired date.                                       |
| Home<br>Tome               | ACTIVITY REGISTRATION                                                                                                    | 6. Click the <b>Register</b> button.                                                 |
| Timeline                   | Collinguer Ease:     Il Collinguer Ease:     Collinguer Ease:     C                                                                                                    | The Activities screen displays with a Registered                                     |
| LO<br>Training<br>Schedule | Filter:         Seart Availability:         Location:         Start (MM/ddyyyy)         End (MM/ddyyyy)         MM0D           Search         Q         All         V         Search         Search         MM0D                                                                                                    | message.                                                                             |
| Training<br>Transcript     |                                                                                                    |                                                                                      |
|                            | Contracting task, 12.12.227     Contracting task, 12.12.227     Contracting task, 12.12.27                                                                                                    |                                                                                      |
|                            |                                                                                                    |                                                                                      |
|                            | Coldwager Bank, December 14, 2021<br>III: Ordinager Bank, December 14, 2021<br>III: Ordina |                                                                                      |
|                            | (2) 44021 1 20 07 07 01 27<br>(View 2) ny tine 2010)<br>(View 2) ny tine 2010)                                                                                                    |                                                                                      |
|                            | In Other Cold Magnetian And Cold Magnetian Cold Magnetian Res. (2013) Cold Magnetian Res. (2013) Cold                                                                                                    |                                                                                      |
|                            |                                                                                                    |                                                                                      |
|                            | ARTRUCTOR LED WEBNAM ENGINEENEE<br>CEMAnager Basic, January 11, 2022                                                                                                    |                                                                                      |
|                            | CANCEL RECISTER                                                                                                    |                                                                                      |
| Offer                      | ings and Register                                                                                                    |                                                                                      |
| cíti                       | اللغة من المعلم المعلم المعلم المعلم المعلم المعلم المعلم المعلم المعلم المعلم المعلم المعلم المعلم المعلم الم<br>1945 - معلم المعلم المعلم المعلم المعلم المعلم المعلم المعلم المعلم المعلم المعلم المعلم المعلم المعلم المعلم ال                                                                                                    | 7. Fifteen minutes prior to the start of the                                         |
| A.                         | CATALOG                                                                                                    | webinar, log back into the Learning Center                                           |
| Treatme                    | What would you like to learn                                                                                                    | and click the <b>Start</b> button displayed in your                                  |
| Lbrary<br>LCO<br>Training  | today? Long Childranger Childranger - Expense Childranger - Expense Childranger - Expens                                                                                                    | To bo list.                                                                          |
| Training<br>Transcript     | 43 Activities Management 9 Activities BActivities 6 Activities                                                                                                    | Note: The Start button will not be visible until<br>15 minutes prior to the session. |
|                            | NAVIGATING THE LEARNING CENTER COMPORTE CLIENTS CLICK HERE: COMPONENT CLIENTS CLICK HERE: COMPONENT CLIENTS CLICK HERE: COMPONENT CLICK HERE: COMPONENT CL                                                                                                    |                                                                                      |
|                            | TRAINING SURVEYS ALL TASKS LEARN                                                                                                    |                                                                                      |
|                            | 0 Grafresh ⊙ Filter Transfine - j≟ Sort By +                                                                                                    |                                                                                      |
|                            | nethocton Leo course     GelMenager Basic                                                                                                    |                                                                                      |
|                            | K December 2021     December 2021     December 2021     December 2021                                                                                                    |                                                                                      |
|                            | Sun Mon Tue Wed Thu Fri Sat<br>28 29 30 1 2 3 4                                                                                                    |                                                                                      |
|                            | 5 6 7 8 9 10 11 Communication of the second second                                                                                                    |                                                                                      |
|                            | 19         20         21         22         23         24         25         Moher           26         27         28         29         30         31         1         Otherwy Method                                                                                                    |                                                                                      |
|                            | Training State: -                                                                                                    |                                                                                      |
| Lear                       | ning Center – To Do                                                                                                    |                                                                                      |

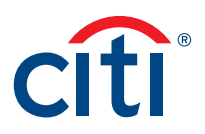

## Cancel Registration for Instructor Led Webinar

| Screen                                                                                                    |                                                                                                    | Step/Action                                                                                                    |
|----------------------------------------------------------------------------------------------------|----------------------------------------------------------------------------------------------------|----------------------------------------------------------------------------------------------------|
| Citi SEF C<br>Citi SEF C<br>Citi Ser C<br>Citi Ser C<br>Citi Ser Cities Cities C |                                                                                                    | <ol> <li>From the Learning Center Home screen – To<br/>Do list, click the drop-down arrow on the View<br/>Details button of the training you wish to<br/>cancel then click Cancel Registration.<br/>The Cancellation Confirmation screen displays.</li> </ol> |
| Citti       SELF ~         Image: Control of the second system statution for each the space of the statution of each the statution of each the statution o                                                                           | tank       C       C | 2. Click the <b>Confirm Cancellation</b> button.<br>The dashboard redisplays and the training has<br>been removed from your To Do list.                                                                                                    |

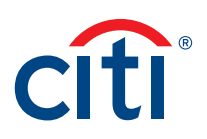

#### Open a Reference Document

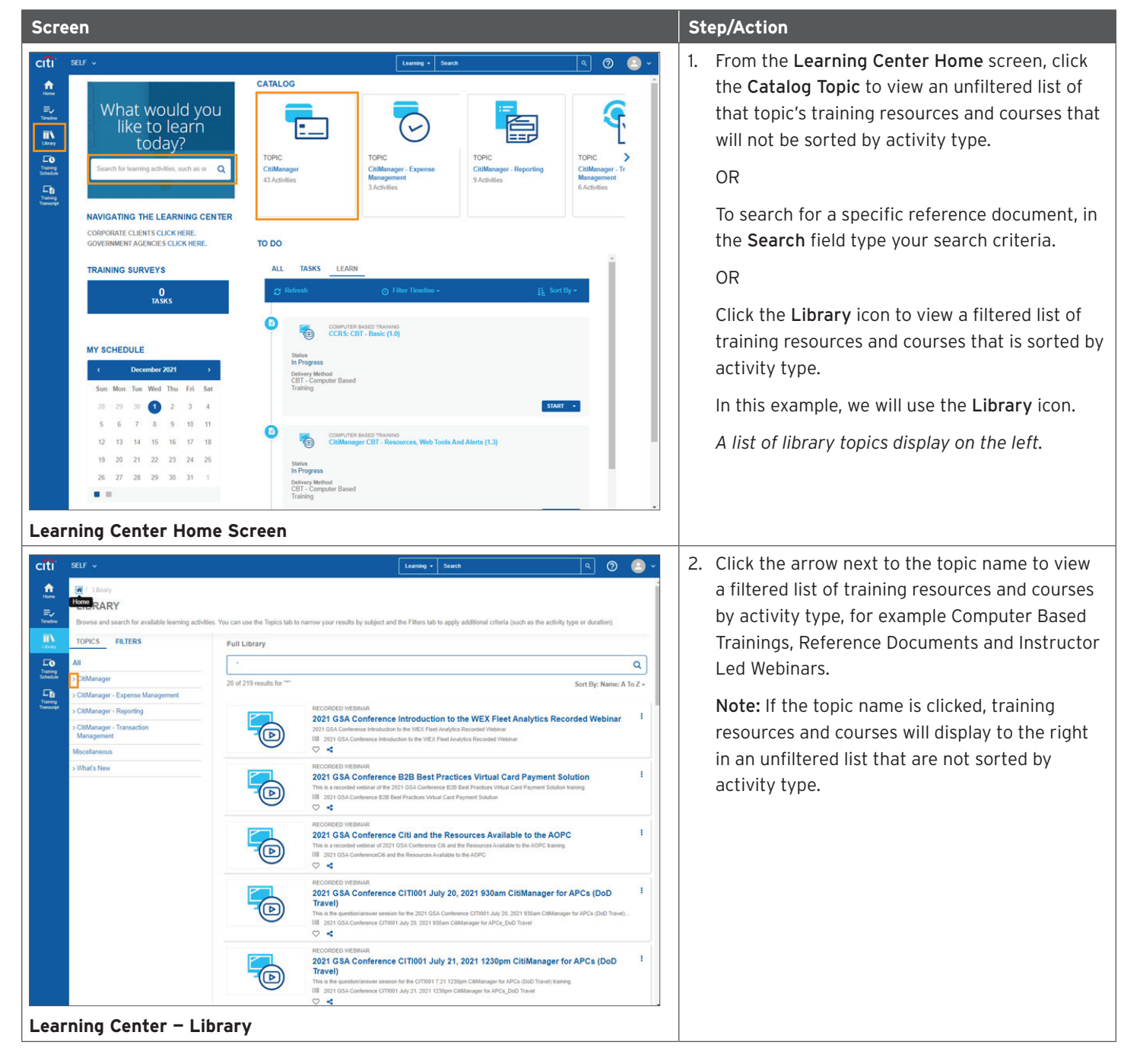

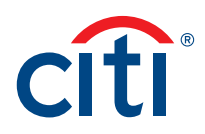

| Scre                        | en                                                                                                    |                                                                                                    |                                                                                                    |            | St | rep/Action                                                                                                |
|-----------------------------|----------------------------------------------------------------------------------------------------|----------------------------------------------------------------------------------------------------|----------------------------------------------------------------------------------------------------|------------|----|----------------------------------------------------------------------------------------------------|
| cîti                        | SELF ~                                                                                                    |                                                                                                    | Learning + Search Q                                                                                                    | <b>)</b> ~ | 3. | Select Reference Documents.                                                                               |
| fices<br>Forme<br>Terreline | / Library     LIBRARY     Browse and search for available learning activitie                                                                                                    | es. You can use the Topics tab to                                                                                                    | narrow your results by subject and the Filters tab to apply additional criteria (such as the activity type or duration)                                                                                                    | Î          |    | The documents display to the right.                                                                       |
| Refe                        | LIBRARY Devise and search for available hearing activity TOPCS PRIERS All Compare Read Trainings (CDTs) Instructor Led Weblens Compare Read Trainings (CDTs) Instructor Led Weblens Compare Readon Management Compare Readon Readon Readon Social Analysis (CDTs) Compare Readon Readon Re | es You can use the Topics tab to<br>Full Library<br>20 of 219 results for ""<br>Topics<br>Topics<br>Topi | unreer your results by subject and the Filters tab to apply additional criteria (such as the activity type or duration)  Filter Control Control Cont |            |    |                                                                                                    |
| citi<br>ti                  | SELF -<br># 7 Library 7 Reference Documents<br>LIBRARY                                                                                                    |                                                                                                    | Learning + Search Q 🖉                                                                                                    | •          | 4. | To view a document, click the <b>ellipsis ()</b> to the right of the activity you wish to view then click |
| Timeline                    | Browse and search for available learning activitie TOPICS FILTERS All Computer Based Training (CRTs)                                                                                                    | es. You can use the Topics tab to r<br>Reference Documents<br>                                                                                                    | arrow your results by subject and the Fitters tab to apply additional criteria (such as the activity type or duration)<br>Share Topic<br>C<br>Sort By: Name: A To 2                                                                                                    |            |    | The document will open in a new window.                                                                   |
| Transcript                  | School Company Contry Instructor Led Webinars     Reference Documents     CitManager - Expense Management     CitManager - Reporting                                                                                                    | :::<br>:::<br>:                                                                                                    | DOCLAMENT CItManager: Acronym Guide The document provide definitions for the most commonly used acronyms. Collandymy: Joropym Guide, IAA. ⊘ ◄                                                                                                    | :          |    | Start.                                                                                                    |
|                             | <ul> <li>&gt; CitManager - Transaction<br/>Management</li> <li>Miscellaneous</li> <li>&gt; What's New</li> </ul>                                                                                                    | i=<br>F                                                                                                    | COCCARENT<br>CItIManager: Add and Remove MCCCGs Job Aid<br>Add and Remove MCCChr.sib.Ad<br>III: Collenser_Jabr.Ad, Add and Remove MCCChr.JiA.<br>Collenser_Jabr.Ad, Add and Remove MCCChr.JiA.<br>View Details                                                                                                    | 1          |    |                                                                                                    |
|                             |                                                                                                    |                                                                                                    | CIMINANGER: BOLA/BOLM User Guide           The area grade product simpler data instructions for fails Online Applications (BOLA) and Bulk Online Maintenance (BOLM). It also           THI: Collaborary Line Outer, BOLAM_TS2_TA           Collaborary Line Outer, BOLAM_TS2_TA                                                                                                    | 1          |    |                                                                                                    |
|                             |                                                                                                    | Ē                                                                                                    | CONCRETE<br>CitMinanger: Cardholder End-to-End User Guide<br>The CitManager fuer Gave protein stated tapley day instructions for all CitManager fuerdons used by Cardholden. The fuer<br>III: CitManager Cardholder User Gave, UA.<br>College 4                                                                                                    | 1          |    |                                                                                                    |
|                             |                                                                                                    |                                                                                                    | COCUMPT<br>CitManager: Cardholder Quick Start Guide<br>The time Quicks provides detaided site by site periodsets for CitManager functions must used by Cardholders. The functions Car<br>III: Coltanayer, 2010, Cardholder, JAL<br>♡ ◀                                                                                                    | :          |    |                                                                                                    |
|                             |                                                                                                    | =                                                                                                    | DOCUMENT CitiManager: CitiManager Self-registration for Cardholders Job Aid This document describes the stors necessary for Cardholders to self-registrations for                                                                                                    | I          |    |                                                                                                    |
| Sele                        | ct Activity and S                                                                                                    | Start                                                                                                    |                                                                                                    |            |    |                                                                                                    |

### Print Certificate of Completion

Once you have completed a course or viewed a reference document, it will appear on your transcript and you may print a Certificate of Completion.

| Screen                                                                                                    | Step/Action                                                                                                    |
|----------------------------------------------------------------------------------------------------|----------------------------------------------------------------------------------------------------|
| CIT       CIT       Contract       Contract         Contract       Contract                                                                                                    | <ol> <li>From the Learning Center Home screen,<br/>click the Training Transcript link on the side<br/>navigation bar.<br/>The Training Transcript screen displays.</li> </ol> |
| SELF       Learney       Sead       Q       Q       Q         Final State       TRAINING TRANSCRIPT       FRONT       EXPORT TO POF         Select a year or date range to filter completed training records.       Date fange       Front       EXPORT TO POF         Select a year or date range to filter completed training records.       Select a year or date range to filter completed training records.       Select a year or date range to filter completed training records.         Select and the same to filter completed training records.       Select and the same to filter completed training records.       Select and the same to filter completed training records.         Select and the same to filter completed training records.       Select and the same to filter completed training records.       Select and the same to filter completed training records.         Select and the same to filter completed training records.       Select and the same to filter completed training records.       Select and the same to filter completed training records.         Select and the same to filter completed training records.       Select and the same to filter completed training records.       Select and the same to filter completed training records.         Select and the same to filter completed training records.       Select and the same to filter completed training records.       Select and the same to filter completed training records.         Select and the same to filter completed training records.       Select and the same to filter completed training r | <ol> <li>To view a Certificate of Completion, click the<br/>Diploma icon for the desired activity.<br/>The Certificate of Completion opens in a small<br/>window.</li> </ol>  |

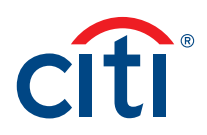

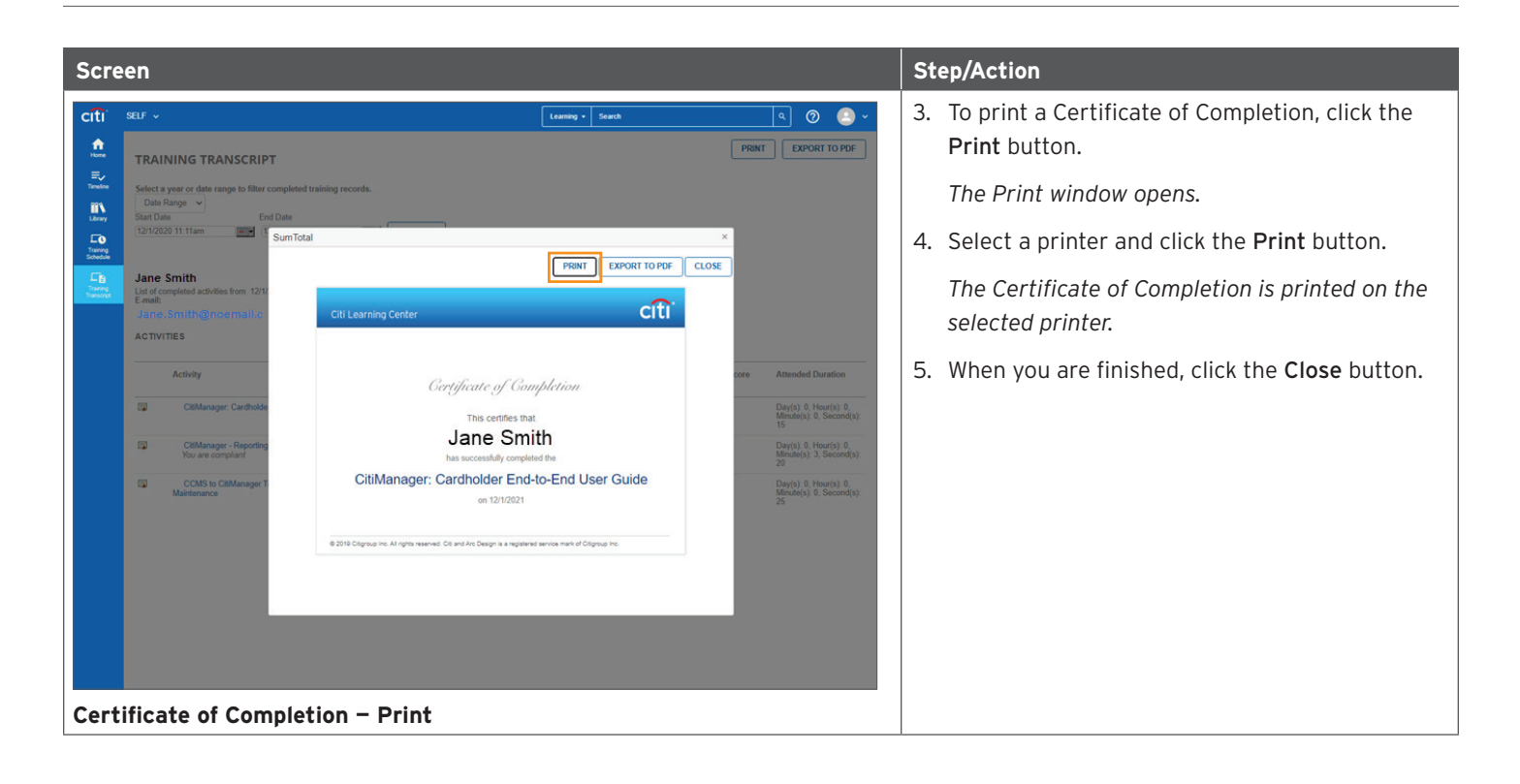

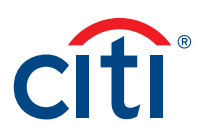

#### Complete Training Surveys

Once you have completed an Instructor-Led Webinar and the trainer has marked you as complete, you will be assigned a training survey which can be accessed from the **Training Surveys** section or the **Task** link in the **To Do** section on the Learning Center **Home** screen.

| Screen                                                                                                    | Step/Action                                                                                                    |
|----------------------------------------------------------------------------------------------------|----------------------------------------------------------------------------------------------------|
| Ctil       Stil       Ctallos         What would you<br>Ilke to learn<br>Loday?       Ctallos       Image: Expense<br>Difference       Image: Expense<br>Difference         Nutratino the Learning contrations       Chaininger       Expense<br>Difference       Image: Expense<br>Difference       Image: Expense<br>Difference       Image: Expense<br>Difference       Image: Expense<br>Difference         Nutratino the Learning contrations       Chaininger       Expense       Image: Expense<br>Difference       Image: Expense<br>Difference       Image: Expens | <ol> <li>From the Learning Center Home screen,<br/>click the Task link in the To Do section or<br/>the Pending Activity Evaluation link on the<br/>Training Surveys section.</li> <li>Note: If you click the Task link in the To Do<br/>section you will need to click the Start button.</li> <li>The Learning Activity Evaluations screen<br/>displays.</li> </ol> |
| City       Comme - Seath       O       O                                                                                                    | 2. Click the <b>Start</b> button<br><i>The Evaluation displays</i> .                                                                                                    |

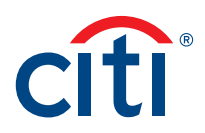

| Scr                                            | een                                                                                                    | Step/Action            |                                                          |
|------------------------------------------------|----------------------------------------------------------------------------------------------------|------------------------|----------------------------------------------------------|
| Scr<br>ctti<br>Rum<br>Rum<br>Rum<br>Rum<br>Rum | SELF >  SELF >  SELF >  SumTrai  SumTrai SumTrai SumTrai SumTrai SumTrai SumTrai SumTrai SumTrai SumTrai SumTrai SumTrai SumTrai SumTrai SumTrai SumTrai SumTrai SumTrai SumTrai SumTrai SumTrai | teeming • Saenti Q 2 2 | Step/Action 3. Complete the Evaluation and click Submit. |
| Eva                                            |                                                                                                    | CANCEL                 |                                                          |

Treasury and Trade Solutions citi.com/treasuryandtradesolutions

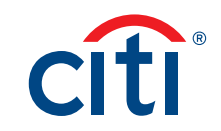